# Lernmodule aufrufen

In diesem kurzen Tutorial lernen Sie:

- wie Sie Ihren Benutzeraccount aus NEO dem Lernmanagementsystem ILIAS zuordnen,
- wie Sie einen ILIAS Kurs betreten

## **Schritt 1 + 2:**

Gehen Sie nach dem Einloggen zunächst auf den Bereich ,Tools' und dann auf den Bereich ,Lernmodule'

| 🕑 Ellen AdminR Fetzer - Yerwaltung von Ankündigungen - Hochschule für Wirtschaft und Umwelt - Mozilla Firefox Datei Bearbeiten Ansicht Chronik Lesezeichen Extras Hilfe | -IIX                                                    |
|----------------------------------------------------------------------------------------------------|---------------------------------------------------------|
| 0 Fetzer, Ellen - Outlook Web App 🛛 🛛 🔯 Extension:EmbedVideo - MediaWiki 🛛 🗶 🖪 IP Bucharest Teachers Arrival + Departu 👋 🏅 HfWU-Startseite                              | × 🔁 Ellen AdminR Fetzer - Verwaltung von An × +         |
| A https://neo.hfwu.de/admin_news.php?range_id=self                                                                                                    | ि र C 🔀 र Esther Reinert Hermeskeil 🔎 🍙                 |
| Hochschule für Wirtschaft und Umwelt<br>i Veranstaltungen Nachrichten Community Profil Planer Suche Tools Admin Ressourcen Onlineservices Schwarzes                     | Brett                                                   |
| Aktuelle Seite: Ellen AdminR Fetzer - Verwaltung von Ankündigungen Veransta                                                                                             | ltungen such 🭳 Einstellungen Hilfe Logout HFWU Webseite |
| Ankündigungen Umfragen und Tests Evaluationen RSS-Feeds Literatury ersicht Lernmodule Export                                                                            | Laufende Anmeldeverfahren                               |
| Bereichsauswahl 1 2                                                                                                    |                                                         |
| Geben Sie einen Suchbegriff ein, um weitere Bereiche zu finden!                                                                                                    |                                                         |
| Suche starten                                                                                                    |                                                         |
|                                                                                                    |                                                         |
| Verfügbare Bereiche<br>Sie können Persönliche Ankündigungen bearbeiten Bearbeiten                                                                                       |                                                         |
| Gewählter Bereich: Ellen AdminR Fetzer                                                                                                    |                                                         |
| 🔊 Die Ankündigungen des gewählten Bereiches als RSS-feed zur Verfügung stellen: 🗆 🛛 RSS Einstellungen übernehmen                                                        |                                                         |
| Eine neue Ankündigung im gewählten Bereich erstellen Erstellen                                                                                                    |                                                         |
| Im gewählten Bereich sind keine Ankündigungen vorhanden!                                                                                                    |                                                         |
|                                                                                                    |                                                         |
| https://neo.hfwu.de/my_elearning.php?news_range_jd=bf44ddbe4e8553474e0167fe01dd31d88.news_range_name=Ellen+AdminR+Fetzer                                                | Hilfe Sitemap Stud.IP Blog Impressum                    |
| 🕂 Start 🞯 🗂 🥹 » 🕙 Ellen AdminR Fetzer 🥹 Downloads 🛛 📄 Bukarest Case 🛛 🔂 Exchange 🖉 Microsoft                                                                            | t PowerPoint - [                                        |

#### Schritt 3: Klicken Sie auf ,Erstellen'

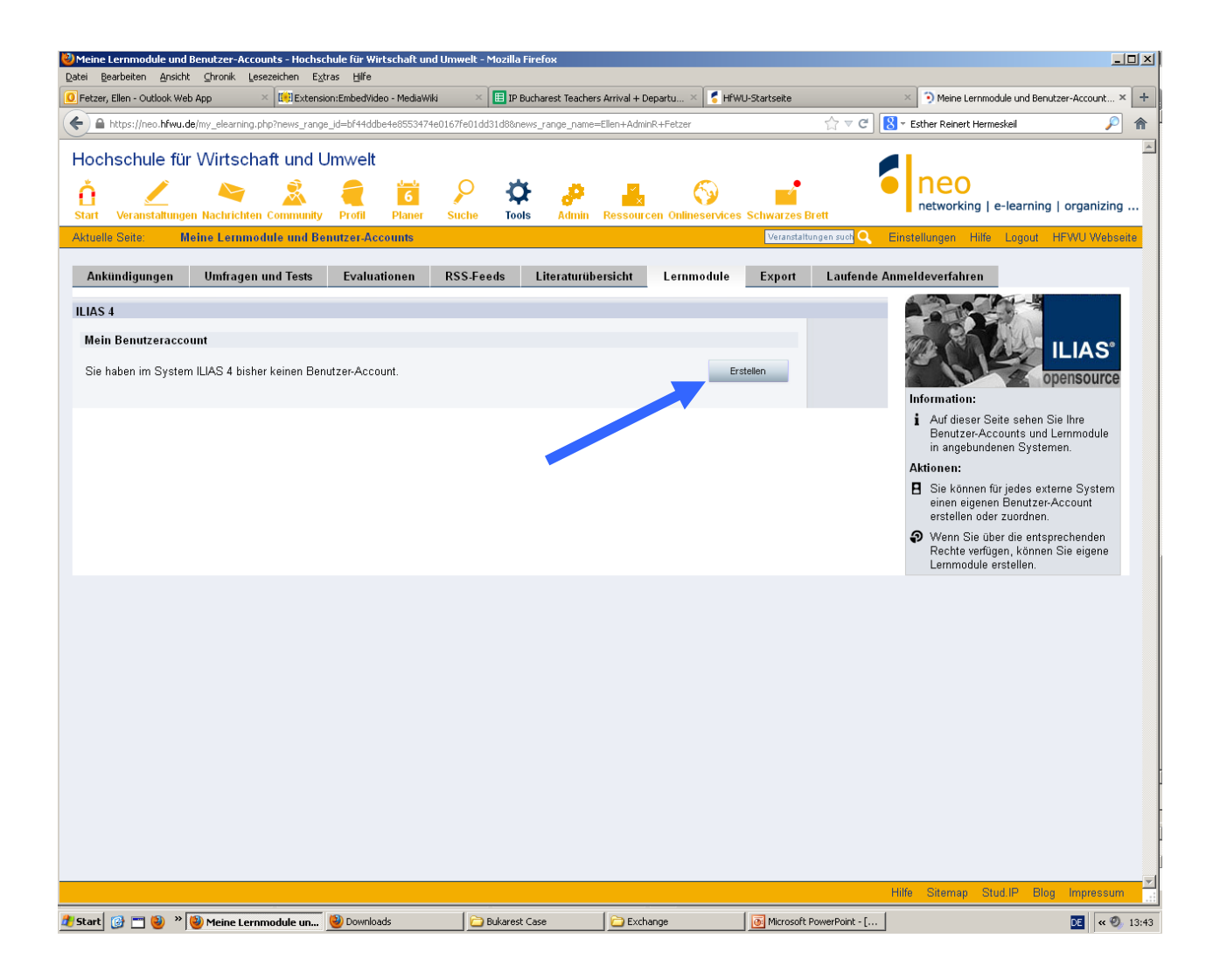

#### Schritt 4: Klicken Sie auf ,weiter'

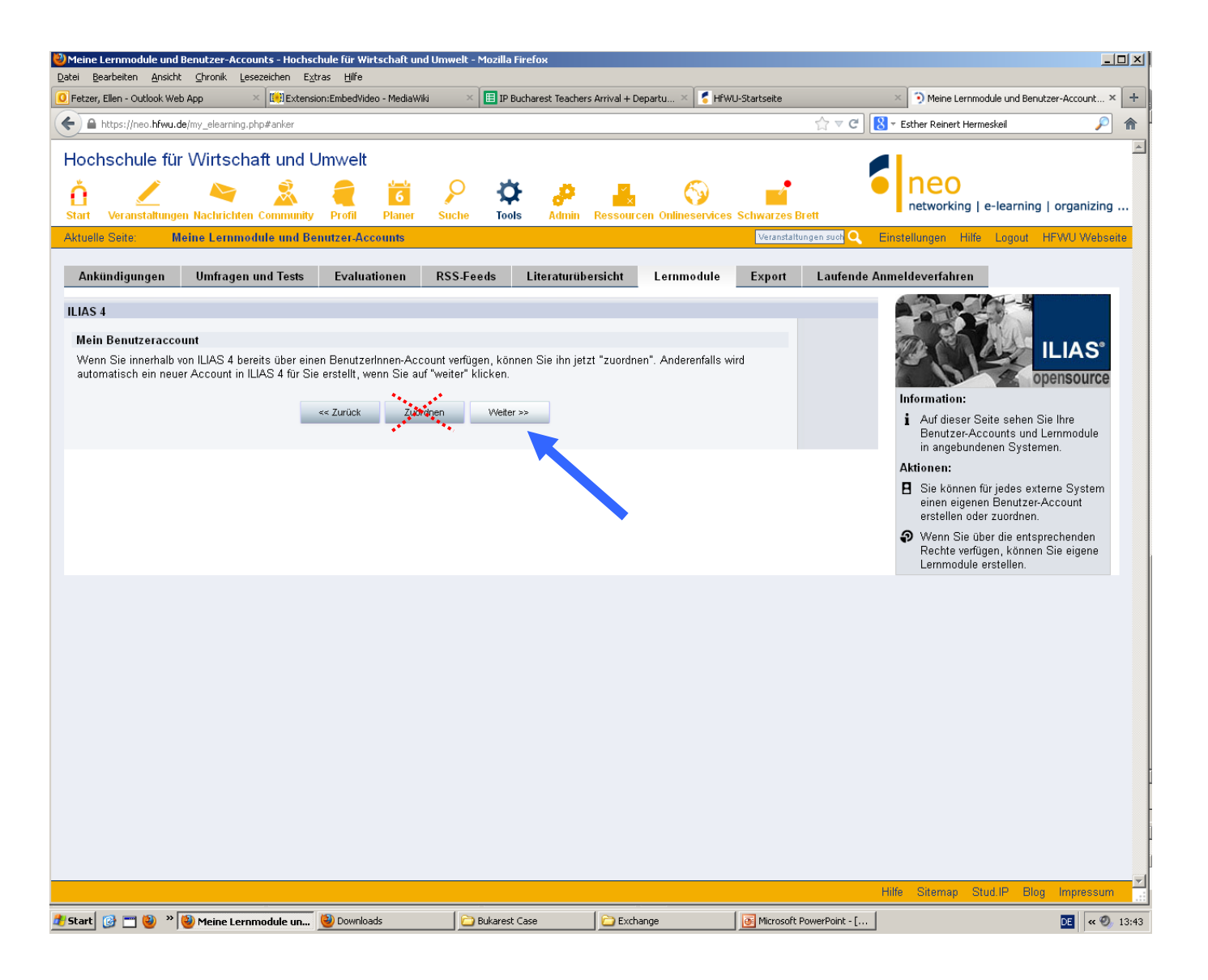

## Schritt 5: Geben Sie bitte Ihre NEO-Passwort nochmal ein

| Meine Lernmodule und<br>Datei Bearbeiten Ansich                                | Benutzer-Accounts - Hochsc<br>t Chronik Lesezeichen Ext                   | hule für Wirtschaft und<br>ras Hilfe       | l Umwelt - Mozilla I | Firefox                     |                     |                                           |                                                                                                    |
|--------------------------------------------------------------------------------|---------------------------------------------------------------------------|--------------------------------------------|----------------------|-----------------------------|---------------------|-------------------------------------------|----------------------------------------------------------------------------------------------------|
| Fetzer, Ellen - Outlook We                                                     | sb App × 🔀 Extensio                                                       |                                            | i 🛛 🛛 🖽 IP B         | ucharest Teachers Arrival + | Departu 🗵 🏅 HfW     | /U-Startseite                             | × Meine Lernmodule und Benutzer-Account × +                                                                                                    |
| + A https://neo.hfwu.a                                                         | de/my_elearning.php#anker                                                 |                                            |                      |                             |                     | ☆ ▼                                       | C Sther Reinert Hermeskeil                                                                                                    |
| Hochschule fü<br>Carlow Constanting<br>Aktuelle Seite: N                       | r Wirtschaft und L<br>en Nachrichten Community<br>leine Lemmodule und Ber | Imwelt<br>Profil Planer<br>nutzer-Accounts | Suche Tool           | is Admin Ressou             | rcen Onlineservices | s Schwarzes Brett<br>Veranstaltungen such | Einstellungen Hilfe Logout HFWU Webseite                                                                                                    |
| Ankündigungen                                                                  | Umfragen und Tests                                                        | Evaluationen                               | RSS-Feeds            | Literaturübersicht          | Lernmodule          | Export Laufe                              | ende Anmeldeverfahren                                                                                                    |
| ILIAS 4<br>Mein Benutzeracco<br>Geben Sie nun ein F<br>Pas<br>Passwort-Wiederh | Punt<br>Passwort für Ihren neuen Ben<br>Iswort:                           | utzeraccount in ILIAS                      | 4 ein.<br>rűck       |                             |                     |                                           | ILLAS<br>Densource<br>Densource<br>Information<br>4 dr dieser Seite sehen Sie Hre<br>Benutzer-Accounts und Lemmodule<br>in angebundenen Systemen.<br>Detonen<br>9 Sie Können für jedes externe System<br>einen eigenen Benutzer-Account<br>erstellen oder zuordnen. |
|                                                                                |                                                                           |                                            |                      |                             |                     |                                           | Hilfe Sitemap Stud.IP Blog Impressum                                                                                                    |
| 👫 Start 👩 🗖 🥹 »                                                                | 🕘 Meine Lernmodule un                                                     | Downloads                                  | 🔁 Bukarest           | Case 🛛 🔁 Ex                 | :hange              | Microsoft PowerPoin                       | t-[ DE 🔍 🛛 13:44                                                                                                    |

Auf den nächsten Folien sehen Sie, wie Sie den ILIAS Kurs finden, der an Ihre Lehrveranstaltung angeschlossen ist.

## Klicken Sie in der Lehrveranstaltung auf den Reiter ,Lernmodule'

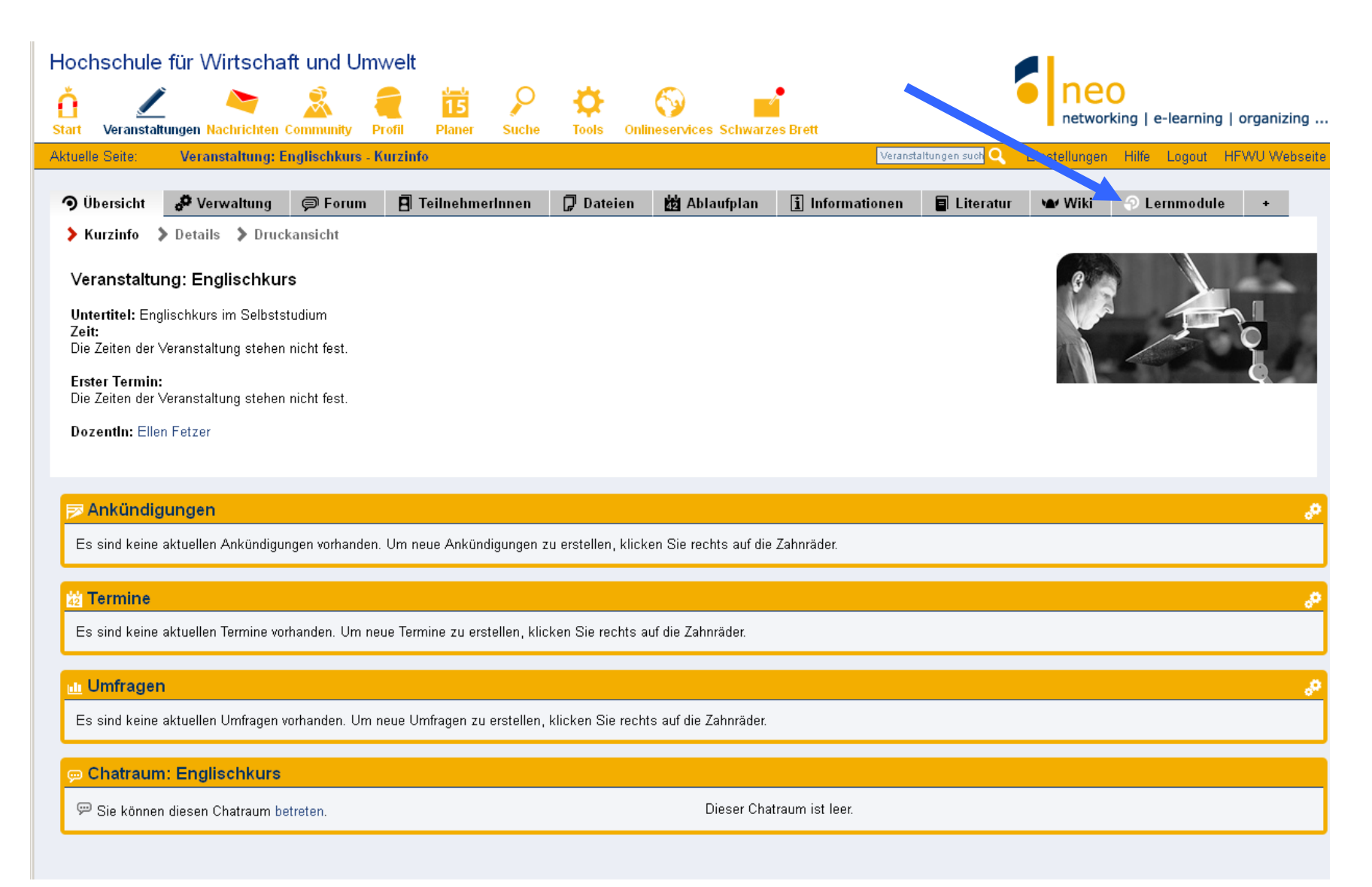

## Betreten Sie den ILIAS Kurs über den blauen Link

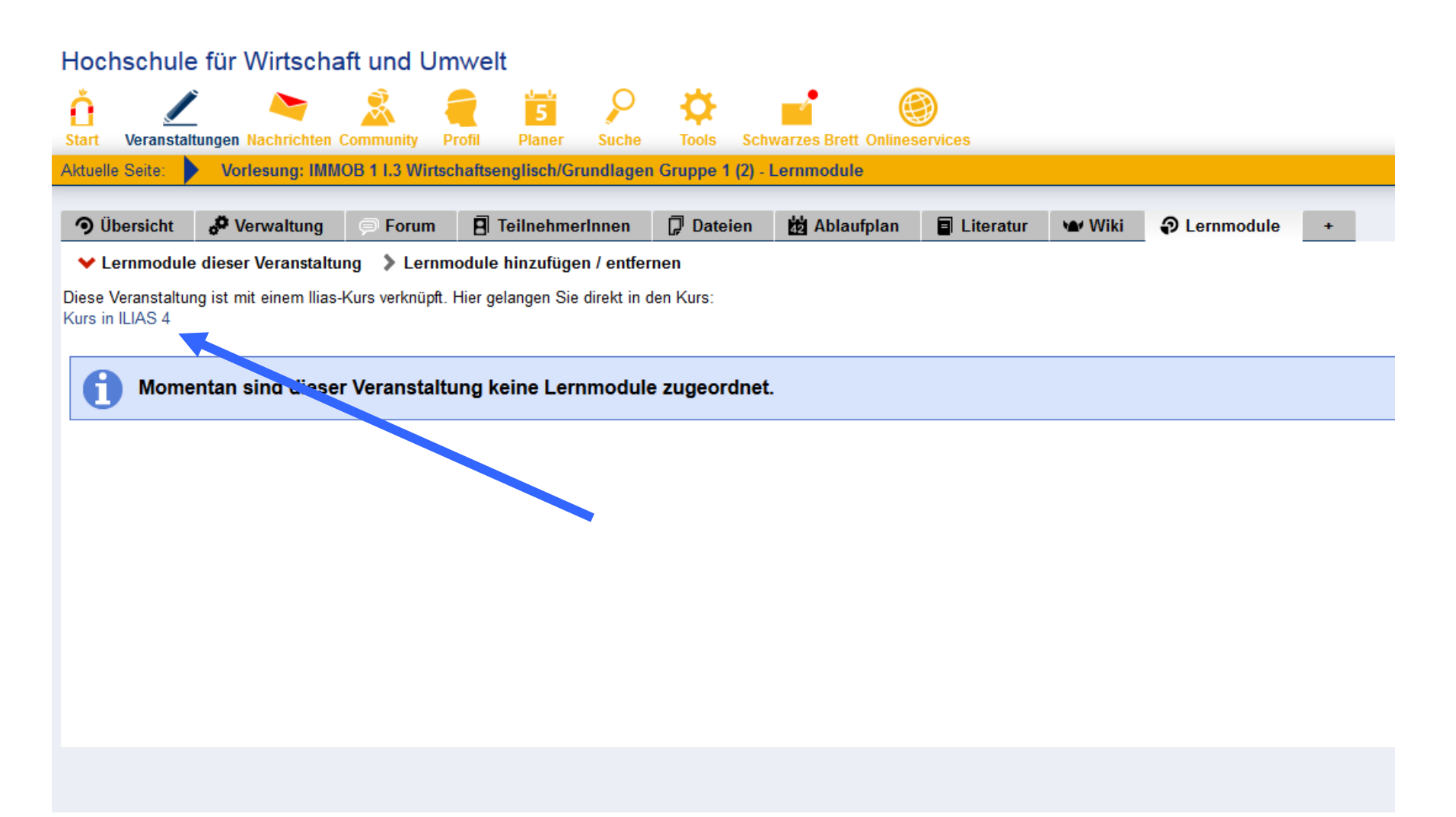

## Öffnen Sie den Abgabebereich

| ILIAS                                                                  | Hochschule für<br>Wirtschaft und Umwelt<br>Nürtingen-Geislingen |                                                    |                                              |                                  |                           |                   |                  |             |          |  |
|------------------------------------------------------------------------|-----------------------------------------------------------------|----------------------------------------------------|----------------------------------------------|----------------------------------|---------------------------|-------------------|------------------|-------------|----------|--|
| Persör                                                                 | nlicher S                                                       | Schreibtisch 👻                                     | Magazin 👻                                    | Administratio                    | on 👻                      |                   |                  |             |          |  |
| Magazin                                                                | » Stud.I                                                        | P » IMMOB 1. Se                                    | mester » Stud.                               | IP-Kurs IMMOB                    | 1 I.3 Wirtsch             | aftsenglisc       | h/Grundl         | agen Grupp  | e 1 (2)  |  |
| 🚝 Stud.IP-Kurs IMMOB 1 I.3 Wirtschaftsenglisch/Grundlagen Gruppe 1 (2) |                                                                 |                                                    |                                              |                                  |                           |                   |                  |             |          |  |
| Inhalt                                                                 | Info                                                            | Einstellungen                                      | Mitglieder L                                 | .ernfortschritt                  | Metadaten                 | Export            | Rechte           |             |          |  |
| Zeigen                                                                 | Zeigen Verwalten Sortierung                                     |                                                    |                                              |                                  |                           |                   |                  |             |          |  |
|                                                                        |                                                                 |                                                    |                                              |                                  |                           |                   |                  |             |          |  |
| Inhal                                                                  | t                                                               |                                                    |                                              |                                  |                           |                   |                  |             |          |  |
|                                                                        | Uploa<br>Bitte<br>Nächs                                         | ad Lernprotok<br>hinterlegen Sie<br>ster Abgabeter | olle Papagei<br>hier Ihre Zw<br>min: 12 Stun | ischenberichte<br>den, 36 Minute | e. Sie könn<br>en, 45 Sek | en diese<br>unden | in Papa <u>c</u> | gei herunto | erladen. |  |

## Reichne Sie Ihre Lösung im entsprechenden Bereich ein

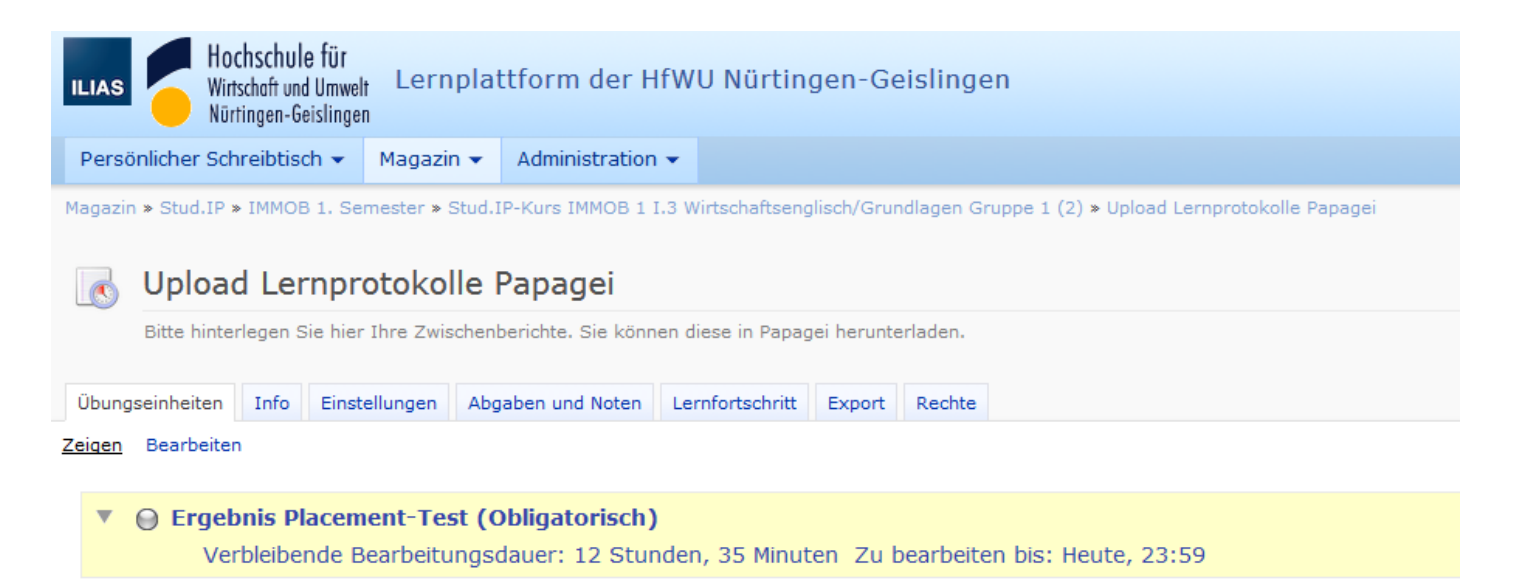

#### Arbeitsanweisung

#### Terminplan

Zu bearbeiten bis Heute, 23:59

Verbleibende 12 Stunden, 35 Minuten Bearbeitungsdauer

#### Ihre Einreichung

Abgegebene Dateien Sie haben keine Lösungsergebnisse abgegeben. Lösung einreichen